## HOW TO SETUP YOUR COMPUTER TO RUN JAVA WEB START

Java Web Start will run on all browsers (Microsoft Edge, Google Chrome, Mozilla Firefox, and Internet Explorer) in Windows 10 and Windows 7. It will also run on Mac with Firefox only.

In all cases, most of our users have Java 1.8.161 and higher already installed. If at any point it prompts you to update Java go ahead and do it. It is Ok to update your Java version at any time moving forward.

If Java (1.8.161 or higher) is already installed follow the below steps 1 to 3 for Windows or steps 1 to 5 for Mac users. For older versions of Java, Mac Sierra, or Windows follow the steps on the bottom of this document with the title "How to Troubleshoot".

For Windows Users – pages 2 – 4 For Mac Users – pages 5 – 6 To Troubleshoot and for Help Desk – pages 7 – 13

### To All Users Windows or Mac. Very Important.

Users have to check "Always Launch New Forms Session" under "Forms Launch" in Oracle "Preferences" setting. See screen shot below.

| General Preferences                                        | x +                                                                                                    |                                                    |
|------------------------------------------------------------|----------------------------------------------------------------------------------------------------|----------------------------------------------------|
|                                                            | vot secure   ndevapp.sausd.us.8002;DA_HTML/DAjsp?page=/orade/apps/fnd/preferences/webu/Preferences/CBaretainAM=Y&_tis=1966863578&page=5&menu=Y&addBreadCrumb=5&DAPF=Y&past=mvVirgtj/GAHfm0_0YaLvQ. | ~☆ ☺ ⊖ :                                           |
| ۲                                                          | 🙃 Nanigator 🛩 😰 Favorites 🖛 🛛 н                                                                                                    | ome Logout <b>Preferences</b> Help PersonalizePage |
| General                                                    | General Preferences                                                                                                    |                                                    |
| Display Preferences     Access Requests     Manage Proxies | Current Session Language American English * _ Di<br>Default Application Language American English * _ Di                                                                                           | Cancel Reset to Default Apply                      |
|                                                            | Accessibility                                                                                                    |                                                    |
|                                                            | Accessibility Fautures Hone •                                                                                                    |                                                    |
|                                                            | Forms Launch                                                                                                    |                                                    |
|                                                            | Always Laurch New Forms Sesson     Will be the sesson when using Java Web Start.     Will be set this check boar to laurch Forms in a new Forms sesson when using Java Web Start.                  |                                                    |
|                                                            | Regional                                                                                                    |                                                    |
|                                                            | Territory United States   Date Format   di delete Anyon (22.4gr-2019)  Traceone  Number Format  Di 0.000.00  Currency  Currency  Di Di Di Di Di Di Di Di Di Di Di Di Di D                          |                                                    |
|                                                            | Change Password                                                                                                    |                                                    |
|                                                            | Vitorem As<br>Old Pareword<br>New Pareword<br>Repeat Pareword                                                                                                    |                                                    |
|                                                            | Delivery Manager e-mail server credentials                                                                                                    |                                                    |
|                                                            | e Mai usarsane e Mai password                                                                                                    |                                                    |
|                                                            | Start Page                                                                                                    |                                                    |
|                                                            | Servershity V                                                                                                    |                                                    |
| <b>1</b>                                                   |                                                                                                    | + €0 ∰2 📴 7:27 AM                                  |

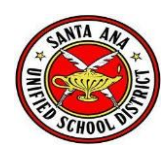

#### For Windows

## Step 1: Log into in Oracle and click on a responsibility

You will be prompted to run frmservlet.jnlp. Allow all prompts to run and ignore warning messages and click Open.

| Personalize "Navigator"<br>Personalize Table Lavout: (region2)                           |                                 | Personalize |      | Expenses Aux<br>iProcurement<br>Administratio | dit (Internet Expense<br>Administration: Hor<br>n)<br>intain (People) | <u>≃s Audit Manag</u><br>me Page (iProci |
|------------------------------------------------------------------------------------------|---------------------------------|-------------|------|-----------------------------------------------|-----------------------------------------------------------------------|------------------------------------------|
| @Workflow User     ADI PUBLIC KIOSK RESPONSIBILITY     AK Developer                      | Please select a responsibility. |             |      | GL - Encumb                                   | rance (Journals)<br>ose Periods                                       |                                          |
| Alert Manager<br>Application Developer<br>Application Diagnostic<br>From: ndevapp.sausd. | do with frmservlet.jnlp?<br>us  | Open        | Save | e   ^                                         | Cancel                                                                | ×                                        |

\*If you open frmservlet and the following instructions pop up:

#### **Chrome –** Keep file

| A | This type of file can harm your computer. Do | Кеер | Discard |
|---|----------------------------------------------|------|---------|
|   | you want to keep infiserviet.jnip anyway:    |      |         |

#### Edge – Open file

| - Niew Dunchage Onder Community                                        |      |      |        |   |
|------------------------------------------------------------------------|------|------|--------|---|
| What do you want to do with frmservlet.jnlp?<br>From: ndevapp.sausd.us | Open | Save | Cancel | × |

#### Firefox – Save File

I installed a fresh copy of Firefox and got all these dialog boxes just for Java not to work.

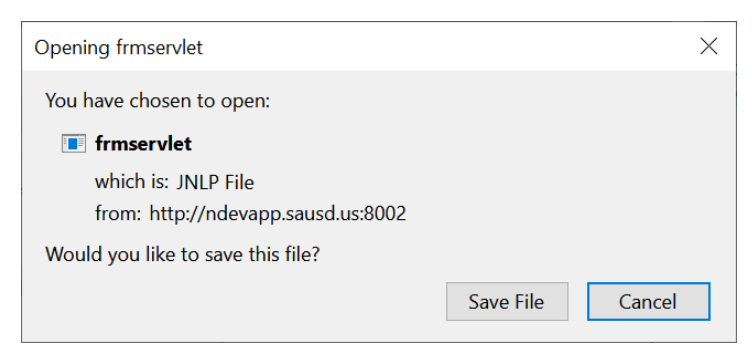

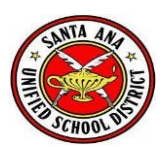

| Dracle Applications Home Page X m Firefox Privacy No | tice — Mozill × +                         |                                                | - a x               |
|------------------------------------------------------|-------------------------------------------|------------------------------------------------|---------------------|
| ← → C û Ø Mevapp.s                                   | ausd.us:8002/OA_HTML/OA.jsp?OAFunc=OAH0   | OMEPAGE&akRegionApplicationId=0&navRespl 🚥 😨 🏠 | ± II\ ₪ © ≡         |
| E-Business Suite                                     |                                           | frmservlet<br>Completed — 5.5 KB               | -                   |
|                                                      |                                           | Show All Downloads                             | Preferences Help    |
|                                                      |                                           |                                                | Logged In As 021669 |
| How do you want to open th                           | nis file?                                 |                                                |                     |
| Adobe Acrobat                                        |                                           |                                                |                     |
| Firefox                                              |                                           |                                                |                     |
| Internet Explorer                                    |                                           |                                                |                     |
| Java(TM) Platform SE binary                          |                                           |                                                |                     |
| Java(TM) Platform SE binary                          |                                           |                                                |                     |
| Notepad                                              |                                           |                                                |                     |
| Paint                                                |                                           |                                                |                     |
| Windows Media Player                                 |                                           |                                                |                     |
| O                                                    | <                                         |                                                |                     |
|                                                      |                                           |                                                |                     |
| Choose how Firefox handles the fil                   | es vou <mark>downlo</mark> ad from the we | eb or the applications you use while           |                     |
| browsing.                                            | ,                                         |                                                |                     |
| $^{ m {\it O}}$ Search file types or application     | IS                                        |                                                |                     |
| Content Type                                         | Action                                    | *                                              |                     |
| 🕫 irc                                                | 🕫 Always a                                | ask                                            |                     |
| 🕫 ircs                                               | 🕫 Always a                                | ask                                            |                     |
| JNLP File                                            | Always a                                  | ask 🗸 🗸                                        |                     |

#### After the download is complete, open the application with Firefox

JNLP File Portable Document Format (PDF) 单 Open in Firefox mailto

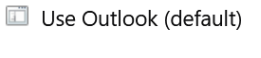

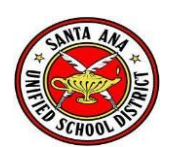

Step 2: Check "Do not show this again for apps from the publisher and location above" and allow the application to run

| Publisher:     | 6                                                                                 |
|----------------|-----------------------------------------------------------------------------------|
| . abiibii cii  | Santa Ana Unified School District                                                 |
| Location:      | http://ndevapp.sausd.us:8002                                                      |
| ion and publis | or apps from the publisher and location abov                                      |
|                | Location:<br>n will run witi<br>personal infor<br>on and publis<br>w this again f |

## Step 3: The application will open up. Allow access.

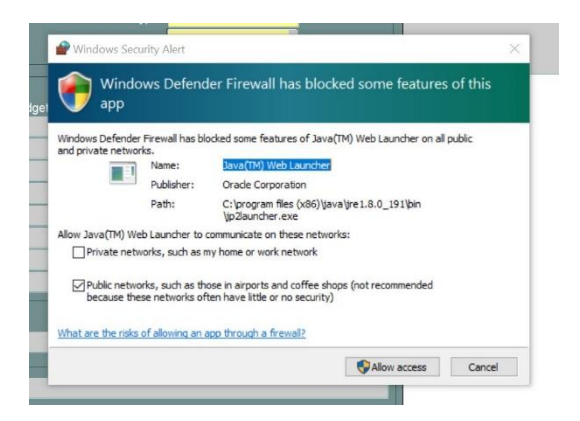

Every time you log in Oracle you will be prompted to run the application as in step 1. You will keep doing this step moving forward except in Firefox browsers where it will not prompt you.

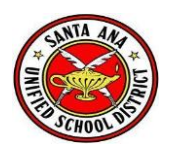

#### For Mac

## Step 1: Download the install Firefox

## Step 2: Make sure you install the latest Java <a href="http://java.com/en/download/">http://java.com/en/download/</a>

The site will automatically detect your machine operating system. See below.

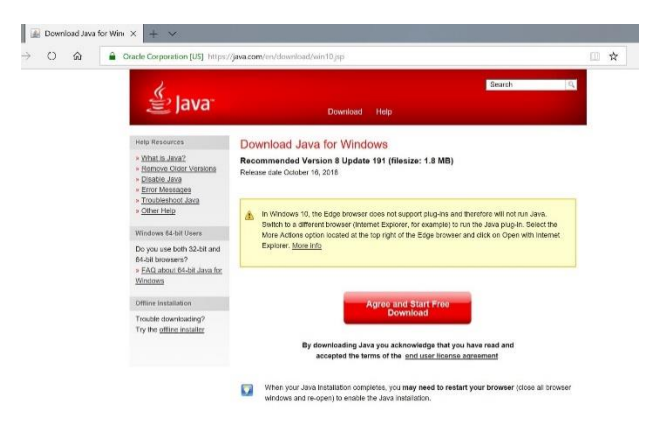

Make sure that you have Java Runtime JRE 251 installed first under System Preferences.

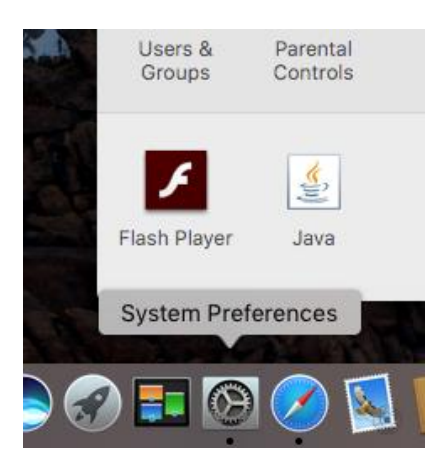

Step 3: Mac will ask you to allow open as part of security of the product. Allow it to run.

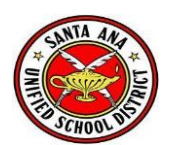

## Step 4: Open Firefox and log into Oracle

## Step 5: Open frmservlet

When you open Oracle Forms, Firefox will ask if you want to open frmservlet. Click OK to open with Java Web Start (default).

| s Suite                                                                                | 2                            |                               |                                                                      |                                  | 🚱 Fav | orites 🔻                                                            | Logout Preference                                                                                                    |
|----------------------------------------------------------------------------------------|------------------------------|-------------------------------|----------------------------------------------------------------------|----------------------------------|-------|---------------------------------------------------------------------|----------------------------------------------------------------------------------------------------|
| Page                                                                                   |                              |                               | Opening frms                                                         | ervlet                           |       |                                                                     |                                                                                                    |
| p <u>TableLayoutContainer</u> )<br>able <u>"</u>                                       |                              | You have of frmserv which is: | chosen to open:<br>let<br>JNLP files                                 |                                  | Favor | ites<br>onalize Table Lay                                           | rout: (favoritesTable)                                                                                                    |
| orklist Function"                                                                      |                              | from: ht                      | tp://ndevapp.sausd<br>uld Firefox do with th<br>ith Java Web Start ( | us:8002<br>nis file?<br>default) |       | Professional In<br>Personal Infon<br>Absence Mana<br>Staff Developr | S <sup>e</sup><br>Iformation (SAUSD Employee<br>mation (SAUSD Employee Or<br>gement (SAUSD Employee Online<br>the SAUSD Employee Online<br>the SAUSD Employee Online<br>the SAUSD Employee Online |
| this view.<br>rect or auto-respond to notificatio<br>cify which users can view and act | ns.<br>upon your notificatio | O Save File                   | e<br>automatically for files                                         | like this from now on.           |       | Timecard Entr<br>Expenses Hom<br>GL - Funds (In                     | y (SAUSD Employee Online S<br>le (Online Expense Reimburs<br>guiry)                                                                                                    |
|                                                                                        | _                            |                               | C                                                                    | ancel OK                         |       | GL - Post (Jou<br>Functional Adr<br>Expenses Aud                    | mals)<br>ninistrator<br>t.(Internet Expenses Audit M                                                                                                    |
| region2)                                                                               |                              |                               | Pe                                                                   | rsonalize                        | ] 🗔   | iProcurement /<br>Administration<br>Enter and Main                  | Administration: Home Page (<br>)<br><u>ntain (People</u> )                                                                                                    |
| RESPONSIBILITY                                                                         | Please select a respo        | nsibility.                    |                                                                      |                                  |       | GL - Encumbra<br>GL - Open/Clo<br>SY - Define Us<br>SY - Dashboar   | ance (Journals)<br>se Periods<br>er<br>d (Oracle Applications Manad                                                                                                    |

#### Congratulations!

| 🗯 Java Applet - ndevapp.              | sausd.us                                            |        |                      |                            | *               | ((¢    |         | 84% 🔳 י | Fri 7:46 AM    | Administrator |
|---------------------------------------|-----------------------------------------------------|--------|----------------------|----------------------------|-----------------|--------|---------|---------|----------------|---------------|
| $\bullet \bullet \bullet < > \square$ | <u></u>                                             | •      |                      | ndevapp.sa                 | usd.us          |        |         | Ċ       |                |               |
| Oracle Applicat                       | ions Home Page                                      | ndevap | p.sausd.us:8002/form | ns/frmservlet?config=      | browserMode&app | olet   |         |         | Oracle Applica | ations R12    |
|                                       |                                                     |        | 000                  |                            |                 |        |         |         |                |               |
|                                       | alla Taala Madam Hala                               | _      | Oracl                | e Applications - D\        | V2 cloned from  | PROD   | on 5/10 | /2018   | _              | _             |
| Elle Edit View                        | ioidal Tools Mindow Helb                            |        | 1                    | λ. <b>Ο</b>                | _               | -      | -       | _       | _              | _             |
| Eunds Available                       | 🝠 🥶 🥶 🎯 🎶 I 🚈 🎼<br>e Inquiry (SAUSD Set of Books) I |        |                      | API (<br>Anna Anna Anna An |                 | V 4 7  | a xÌ    | _       | _              | _             |
|                                       | Selection Criteria                                  |        |                      |                            |                 |        |         | _       |                |               |
| Ledger SA                             | USD Set of Books                                    |        | Amount Type          | Year To Date E             | xtended         | ¥      |         |         | - ~            |               |
| Budget AM                             | AENDED BUDGET                                       |        | ncumbrance Type      | ALL                        |                 |        |         | _       |                |               |
| Period Ju                             | -01                                                 |        | Account Level        | All                        | <b>•</b>        |        |         |         |                |               |
|                                       | ort                                                 |        |                      |                            |                 |        |         |         |                |               |
| Closing thi: Account                  | t i                                                 | Budget | Encumbrance          | Actual                     | Fund<br>Availab | s<br>e |         |         |                |               |
| immediatel  at any time               |                                                     |        |                      |                            |                 |        |         |         |                |               |
| is complete                           |                                                     |        |                      |                            |                 |        |         |         |                |               |
|                                       |                                                     |        |                      |                            |                 |        |         |         |                |               |
|                                       |                                                     |        |                      |                            |                 | -      |         |         |                |               |
|                                       |                                                     |        |                      |                            |                 |        |         |         |                |               |
|                                       |                                                     |        |                      |                            |                 |        |         |         |                |               |
|                                       |                                                     |        |                      |                            |                 |        |         |         |                |               |
| Copyright ©19! – Encumbrance          | e Amounts                                           |        | 0111                 |                            | 0.1             |        |         |         | _              |               |
|                                       | Commitment                                          |        | Obligation           |                            | Other           |        |         |         |                |               |
| - Account Des                         | cription                                            |        |                      |                            |                 |        | _       |         |                |               |
|                                       |                                                     |        |                      |                            |                 | _      | 1       |         |                |               |

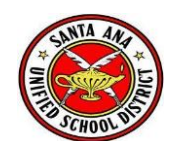

## How to Troubleshoot

For Windows users, if older Java prior to 1.8.161 is installed, you need to uninstall all Java versions and install new Java as in the steps below first.

All Users (Mac or Windows) need to make sure that Java security allows the site.

In Windows: Go to Control Panel  $\rightarrow$  Java. Under the Security tab make sure to add to the Exception Site List: http://nprodapp.sausd.us:8000/

In Mac: Go to System Preferences  $\rightarrow$  Java Under the Security tab make sure to add to the Exception Site List: http://nprodapp.sausd.us:8000/

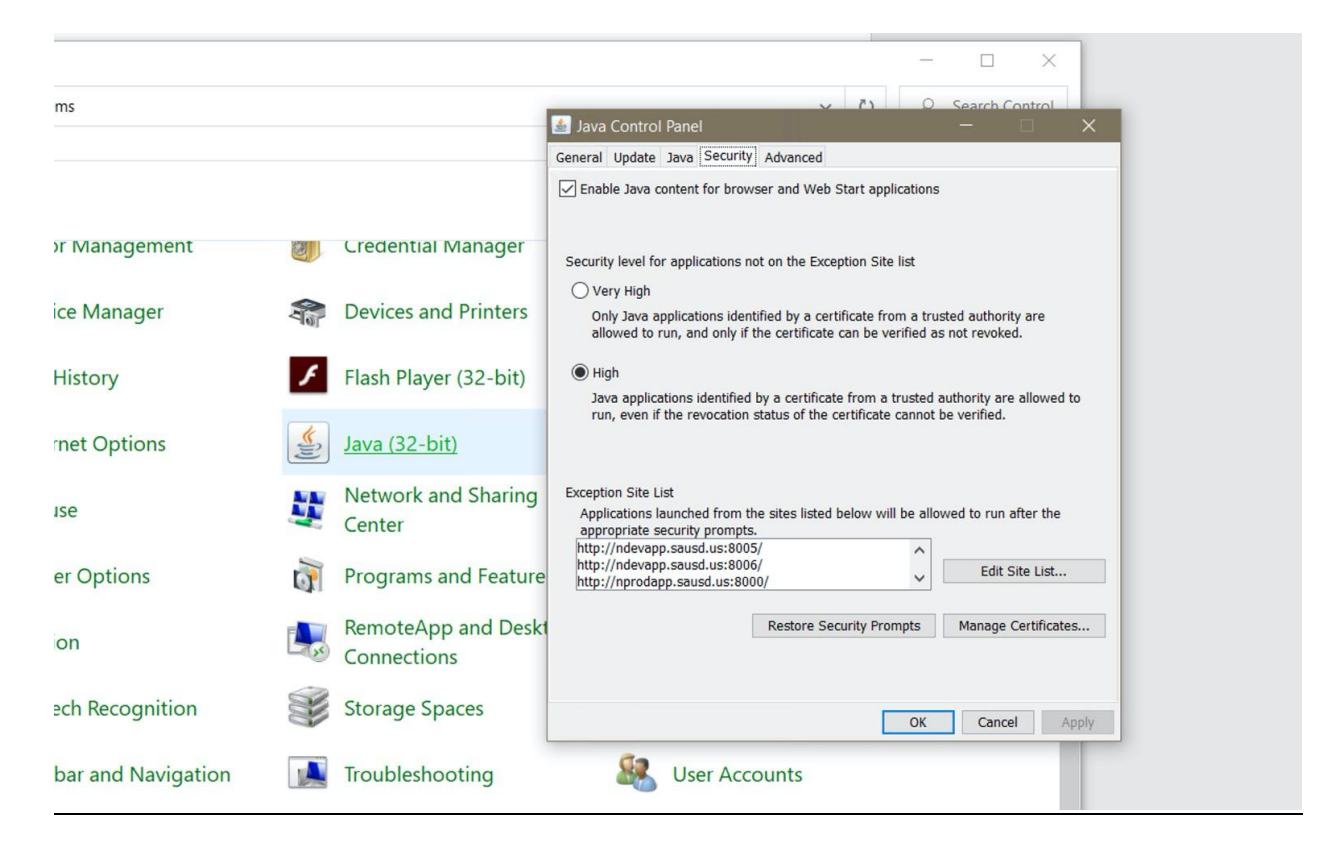

\*<u>The steps below are for those that need to uninstall and reinstall Java in case you have problems</u> <u>running in Windows.</u>

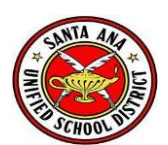

If you encounter any errors (below) after logging into Oracle and launching a responsibility, you will need to uninstall and reinstall Java.

| Java Web Start                               | ×                                                                | -                                                                                                    |
|----------------------------------------------|------------------------------------------------------------------|----------------------------------------------------------------------------------------------------|
| Requesting JI                                | RE 1.8+.                                                         | Personalize Table Layou                                                                                       |
| Name: Orac<br>Publisher: Orac<br>From: http: | le Applications R12<br>le Corporation<br>//ndevapp.sausd.us:8002 | Personalize "Favorites"<br>Professional Infor<br>Personal Information<br>Absence Manager<br>Staff Development |
|                                              | Application Error                                                | And Entry (S                                                                                                  |
| ur notifications.                            | Unable to launch the application.                                | ses Home (<br>unds (Inqu                                                                                      |
|                                              | Name:Oracle Applications R12Publisher:Oracle Corporation         | <u>nter (Journ</u><br>ost (Journa<br>onal Admin                                                               |
|                                              | From: http://ndevapp.sausd.us:8002                               | ses Audit ()                                                                                                  |
|                                              | Personalize                                                      | istration)                                                                                                    |

Step 1: In Windows 10 or Windows 7, use the Search to go to Control Panel and to "Programs and Features" to remove Java

| AD<br>AD<br>AL<br>AL<br>AD<br>AD | I PUBLIC KIOSK RESPONSIBILITY<br>Developer<br>rt Manager<br>Dication Developer<br>Dication Diagnostics |       | .uou ou | юсь а тоэр | JOHJIDIILY |         |   |  |
|----------------------------------|----------------------------------------------------------------------------------------------------|-------|---------|------------|------------|---------|---|--|
|                                  | <b>O</b> Type here to search                                                                           |       | Ţ       | Ц          | 9          | <b></b> | e |  |
|                                  | VE Internet Options                                                                                    | (2) J |         |            |            |         |   |  |
|                                  | Mail (32-bit)                                                                                          | 01    |         |            |            |         |   |  |
| er                               | Pen and Touch                                                                                          | 🔊 F   |         |            |            |         |   |  |
|                                  | Programs and Features                                                                                  | r 😓   |         |            |            |         |   |  |
|                                  | 🍓 RemoteApp and Desktop Connect                                                                        | Y - 5 |         |            |            |         |   |  |
|                                  | B Speech Recognition                                                                                   |       |         |            |            |         |   |  |

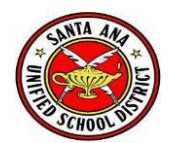

# Step 2: Select "Uninstall" Java (Whatever version of Java you have)

| HPLaserJet400-M401_HelpLearnCenter_SI                         | Hewlett-Packard       |
|---------------------------------------------------------------|-----------------------|
| 🔚 Intel® Graphics Driver                                      | Intel Corporation     |
| الله Java(TM) 6 Update 41                                     | Oracle                |
| Microsoft Office Professional Plus 2016                       | Microsoft Corporation |
| Buicrosoft Visual C++ 2015 Redistributable (x64) - 14.0.23026 | Microsoft Corporation |
|                                                               |                       |

## Step 3: Say <u>Yes</u> to uninstall

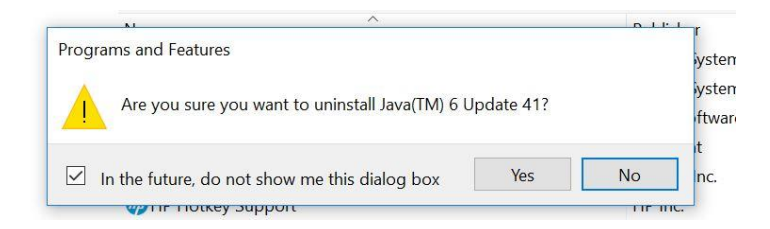

## Step 4: Go to the Java website and install the latest version.

#### http://java.com/en/download/

The site will automatically detect your machine operating system. See below.

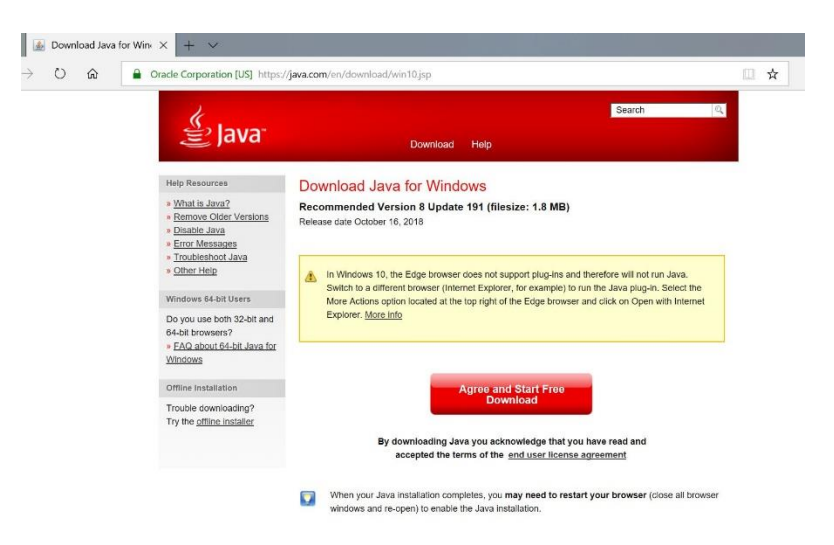

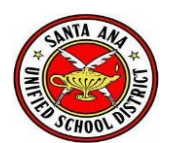

## Step 5: Agree and Start Free Download to install Java

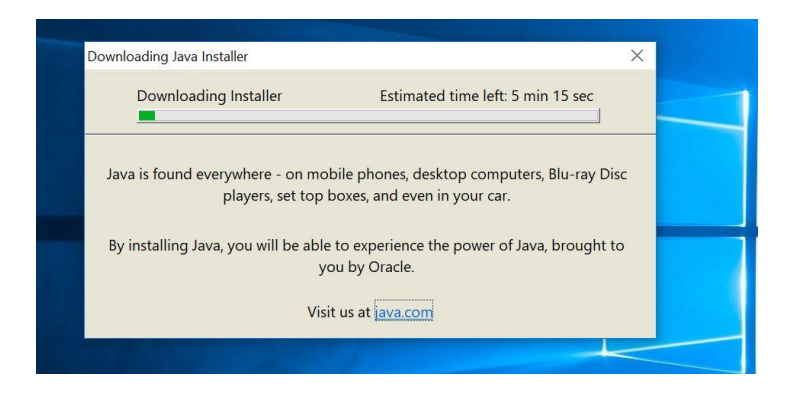

## Step 6: Reboot Your Computer

## Step 7: Now Perform Steps 1 to 4

### For Mac if you want to use Safari or Firefox on version "Sierra" or Prior

If you have OS X Catalina use the latest Firefox. If you have OS X Sierra follow the following steps and you can run it in Safari.

\*Java Web Start does not run in Safari in OS X Catalina, it only runs in Firefox.

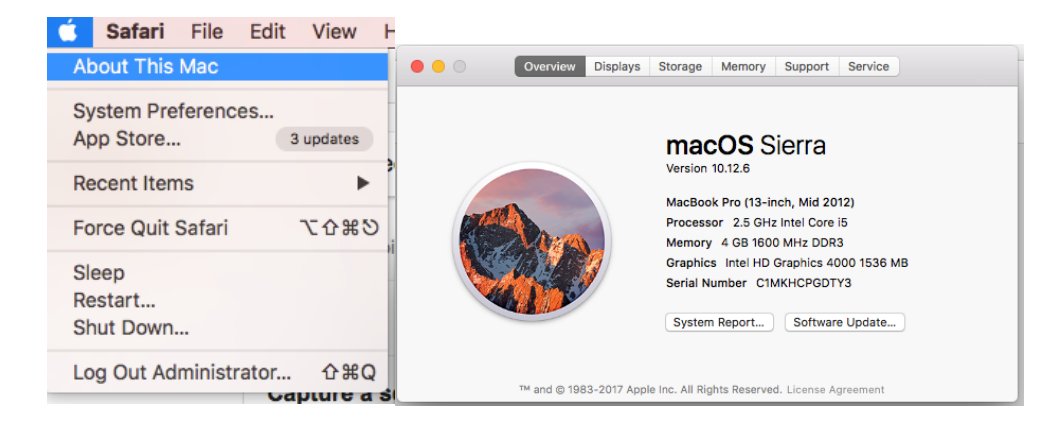

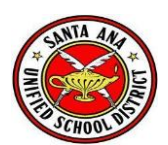

To find which Safari version you have open Safari, and go to About Safari:

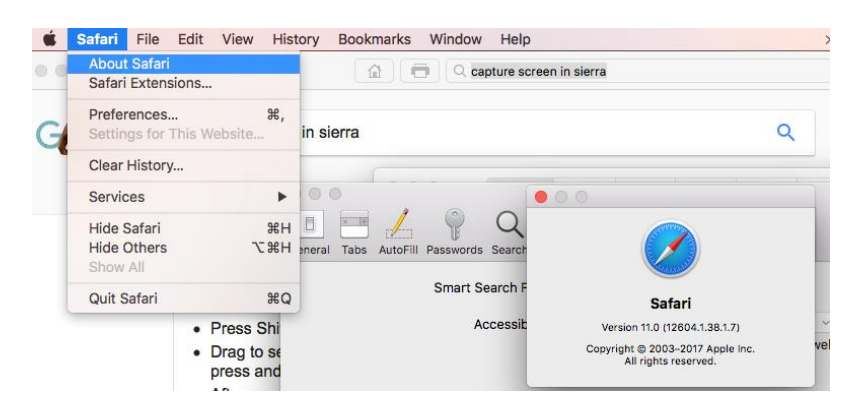

## Step 1: Install Java Runtime JRE 251

Make sure that you have Java Runtime JRE 251 installed first under System Preferences.

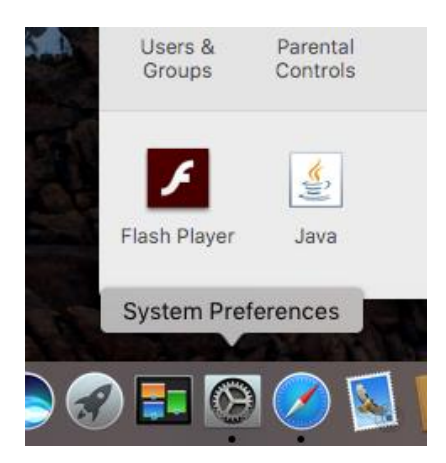

If you don't have it, install it from here: <a href="http://java.com/en/download/">http://java.com/en/download/</a>

## Step 2: Change Safari preferences to the following:

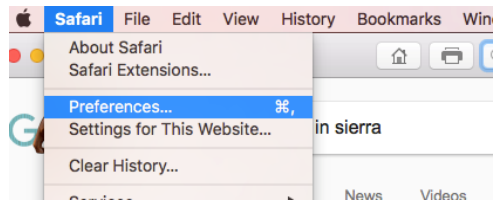

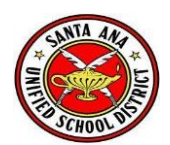

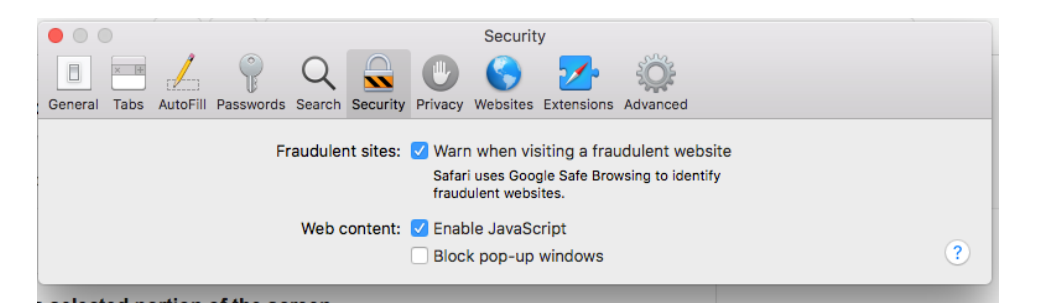

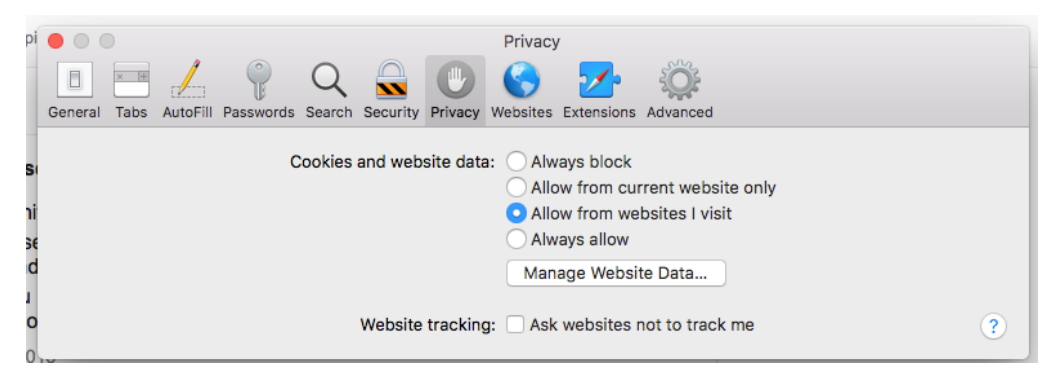

| opi 🌔    |          |                                                                    | Websites                                      |        |    |  |  |
|----------|----------|--------------------------------------------------------------------|-----------------------------------------------|--------|----|--|--|
| G        | eneral 1 | Tabs AutoFill Passwords Search                                     | Security Privacy Websites Extensions Advanced |        |    |  |  |
| s        | Gener    | al                                                                 | Java                                          |        |    |  |  |
| ni       | ₽        | Reader Allow websites to use this plug-in with the settings below: |                                               |        |    |  |  |
| se<br>d  |          | Content Blockers                                                   | Currently Open Websites                       |        |    |  |  |
|          |          | Auto-Play                                                          | G google.com                                  | Off 🗘  |    |  |  |
| <b>0</b> | 0        | Page Zoom                                                          | Configured Websites                           | On 🗘   |    |  |  |
| e        |          | Camera                                                             |                                               |        |    |  |  |
|          | Ų        | Microphone                                                         |                                               |        |    |  |  |
|          | 1        | Location                                                           |                                               |        |    |  |  |
| 5        |          | Notifications                                                      |                                               |        |    |  |  |
|          | Plug-i   | ns                                                                 |                                               |        |    |  |  |
| ı        |          | Adobe Flash Player<br>Version 30.0.0.154                           |                                               |        |    |  |  |
| ot       |          | Java<br>Version Java 8 Update 191 build 1:                         | 2                                             |        | _  |  |  |
| а        |          | Quotient Technology I                                              | Remove When visiting other websites           | s: Off | \$ |  |  |

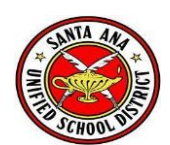

|                                             | Advanced                                                                                                    |  |
|---------------------------------------------|----------------------------------------------------------------------------------------------------|--|
| 🗈 📼 差 🦞 Q 🔓                                 | 🗟 🕐 😪 💁 🔅                                                                                                   |  |
| General Tabs AutoFill Passwords Search Sect | urity Privacy Websites Extensions Advanced                                                                  |  |
| Smart Search Field:                         | Show full website address                                                                                   |  |
| Accessibility:                              | Never use font sizes smaller than 9 🗸                                                                       |  |
|                                             | <ul> <li>Press Tab to highlight each item on a webpage</li> <li>Option-Tab highlights each item.</li> </ul> |  |
| Reading List:                               | Save articles for offline reading automatically                                                             |  |
|                                             |                                                                                                    |  |
| Internet plug-ins:                          | Stop plug-ins to save power                                                                                 |  |
|                                             |                                                                                                    |  |
| Style sheet:                                | None Selected                                                                                               |  |
|                                             |                                                                                                    |  |
| Default encoding:                           | Western (ISO Latin 1)                                                                                       |  |
| g.                                          |                                                                                                    |  |
| Proxies:                                    | Change Settings                                                                                             |  |
|                                             |                                                                                                    |  |
|                                             | Show Develop menu in menu bar                                                                               |  |
| L                                           |                                                                                                    |  |

Congratulations!! You are all set now, go and login into Oracle and launch the application.

| 🕊 🛛 Java App              | let - ndevapp.sausd.us               |                 |                                                                  |                        | * '       |     | 84% 🔳 י                 | Fri 7:46 AM | Administrator ( |
|---------------------------|--------------------------------------|-----------------|------------------------------------------------------------------|------------------------|-----------|-----|-------------------------|-------------|-----------------|
|                           |                                      |                 |                                                                  | ndevapp.sa             | usd.us    |     | Ċ                       |             |                 |
|                           | Oracle Applications Home Page        |                 | ndevapp.sausd.us:8002/forms/frmservlet?config=browserMode&applet |                        |           |     | Oracle Applications R12 |             |                 |
|                           |                                      |                 |                                                                  |                        |           |     |                         |             |                 |
| and the second            | • •                                  |                 | Oracle Applications - DV2 cloned from PROD on 5/10/2018          |                        |           |     |                         |             |                 |
|                           | ile Edit View Folder Tools Window    | v <u>H</u> elp  |                                                                  |                        |           |     |                         |             |                 |
| A A                       | 🛤 🏷 🚳 l 🗳 🌾 🚳 🍪 🥬                    | <u>  🔀 🗊 🎁 </u> |                                                                  | le≑   ?                |           |     |                         |             |                 |
|                           | Funds Available Inquiry (SAUSD Set o | of Books)       |                                                                  | ********************** |           | чл× |                         |             |                 |
|                           | Selection Criteria                   | 1               | Amount Tuno                                                      | Veer To Date F         |           |     |                         | ≚×          |                 |
| 51                        | Rudger AMENDED BUDGET                |                 | Encumbrance Type                                                 | ALL                    | Extended  |     |                         |             |                 |
|                           | Period Jul-01                        |                 | Account Level                                                    | All                    | -         |     |                         |             |                 |
|                           |                                      |                 |                                                                  |                        |           |     |                         |             |                 |
| \Lambda IMPORTA           | Summary test                         |                 |                                                                  |                        | Funds     |     |                         |             |                 |
| Closing thi:              | Account                              | B               | udget Encumbrance                                                | Actual                 | Available |     |                         |             |                 |
| immediater<br>at any time |                                      |                 |                                                                  |                        |           |     |                         |             |                 |
| is complete               |                                      |                 |                                                                  |                        |           |     |                         |             |                 |
|                           |                                      |                 |                                                                  |                        |           | :   |                         |             |                 |
|                           |                                      |                 |                                                                  |                        |           |     |                         |             |                 |
|                           |                                      |                 |                                                                  |                        |           |     |                         |             |                 |
|                           |                                      |                 |                                                                  |                        |           |     |                         |             |                 |
|                           |                                      |                 |                                                                  |                        |           |     |                         |             |                 |
| Copyright ©19!            | - Encumbrance Amounts                |                 |                                                                  |                        |           | _   |                         |             |                 |
|                           | Commitment                           |                 | Obligation                                                       | _                      | Other     |     |                         |             |                 |
|                           |                                      |                 |                                                                  |                        |           |     |                         |             |                 |
|                           | Account Description                  |                 |                                                                  |                        |           |     |                         |             |                 |

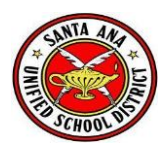